# 第1章 ドライバソフトウェアのインストール(Windows XP)

パソコンの電源をONにして、Windows XPを起動してください。 本製品をパソコンのPCカードスロットにゆっくりと奥まで確実に挿入してください。 ※この時、本製品にスマートメディアが挿入されていなくても構いません。

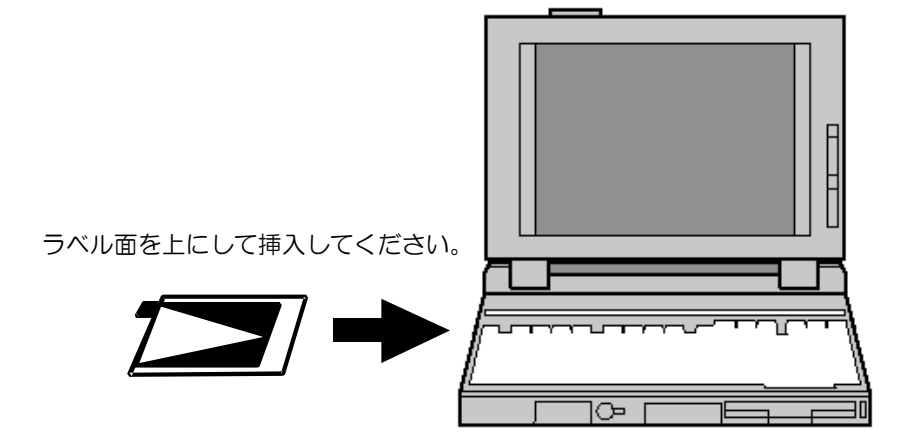

1 - 1. Windows XP でのインストール

1. [新しいハードウェアが見つかりました]画面が表示され、[新しいハードウェアの検索 ウィザードの開始]画面が表示されます。[次へ]をクリックしてください。

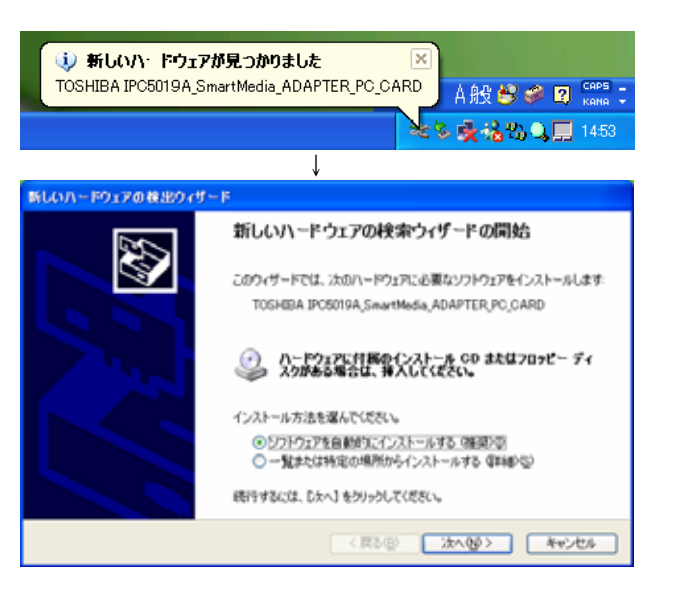

- 2. 本製品に添付されているドライバソフトウェアディスク(フロッピーディスク)をパ ソコンのフロッピーディスクドライブに挿入してください。
- 3. [デバイスに最適なドライバを検索する(推奨)]が選択されていることを確認し、[次 へ]ボタンをクリックしてください。

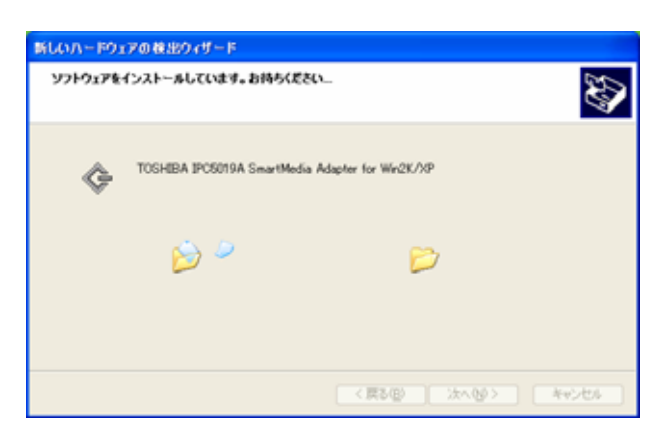

4. [Windows ロゴテストに合格していません] 画面が表示されますので、「続行」をクリックしてください。コピーを開始します。

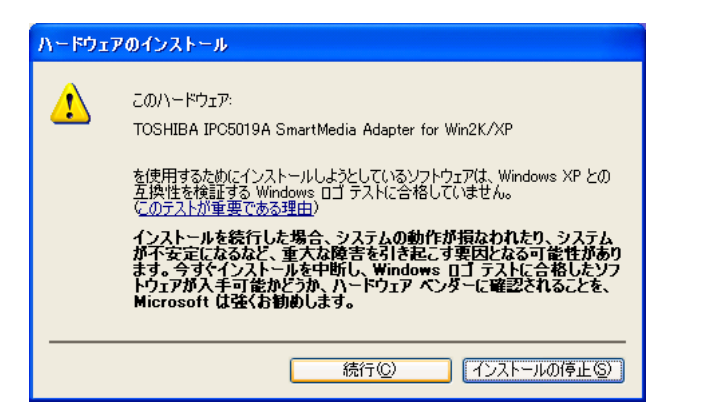

以上でインストールの終了です。

1-2. インストールの完了

インストールが完了したら、ドライバソフトウェアディスクをパソコンのフロッピーディ スクドライブから取り出しておいてください。 (ドライバソフトウェアディスクおよび保証書は、大切に保管してください。)

本製品をパソコンのPC カードスロットに挿入しても、新しいハードウェアの検出画面 やデバイスドライバウィザードの画面が表示されない場合、PC カードスロットが使用 可能になっていない可能性があります。 「第5章 トラブルシューティング」およびパソコン、PC カードドライブのマニュア ルを参照して PCMCIA ソケットを使用可能にしてください。

### 1-3. インストール終了後の確認

ここでは Windows XP で正常に認識されていることの確認方法を説明します。 正しく表示されていれば、本製品に接続したドライブが認識されます。 確認については、Windows のマイコンピュータやエクスプローラなどを使用してください。

- 「スタート」ボタンをクリックし、「コントロールパネル」をダブルクリックしてください。
- 「パフォーマンスとメンテナンス」をクリックし、「システム」をクリックしてください。

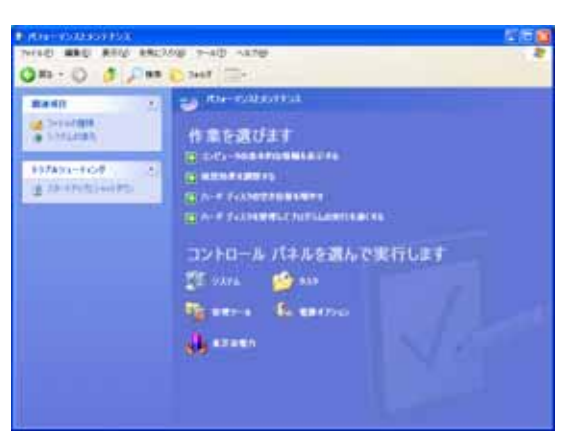

3. [システムのプロパティ]画面の「ハードウェア」タブをクリックし、「デバイスマネー ジャ」ボタンをクリックしてください。

| 2276070877                                                                                                    |
|----------------------------------------------------------------------------------------------------|
| 全般 コンピュータ名 ハードウェア 詳細設定 システムが現元 自動更新 リモート                                                                             |
| - ハードウェアの185からイザード<br>- ハードウェアの185からイザードを使うと、ハードウェアのインストールができま<br>- チャ                                               |
| ハードウェアの道知ウィザード心                                                                                                    |
| デバイスマネージャ<br>デバイスマネージャエ<br>フェジァイバンを表示します。デバインストールされているすべてのハード<br>ウェジァイバンを表示します。デバイスマネージャを使って、音デバイスのフ<br>ロバティを実見てきます。 |
| ドライバの署名(型) デバイスマネージャ(型)                                                                                              |
| ハードウェア ブロファイル<br>ハードウェア ブロファイルを使うと、890ハードウェアの構成を設定し、桁約<br>することができます。                                                 |
| ハードウェア フロファイル(型)                                                                                                    |
| <br><br>のK 本ャンセル 道用(小)                                                                                               |

 「SCSIとRAIDコントローラ」をダブルクリックしてください。
次の項目が表示(登録)されていることを確認してください。また、先頭に "!"マークが 付いていないことも確認してください。

TOSHIBA IPC5019A SmartMedia Adapter for Win2K/XP

| 昌 デバイス マネージャ                                                                      |   |
|-----------------------------------------------------------------------------------|---|
| ファイルシ 操作(の) 表示(の) ヘルプロ                                                            |   |
| ← → 🔟 🖆 健 🐮 🧮 🧮 🗶 👼                                                               |   |
| B → YOUR-20TRO40000 B → D VD/CD-POM F5/7 B → D RATA/TATH 12/10-5 B ▼ FOXCIA 79575 | ^ |

5. コピー終了後、[新しいハードウェアの検索ウィザードの完了]画面が表示されます。 「完了」ボタンをクリックしてください。

| 新しいハードウェアの検出ウィ | l-k                                              |
|----------------|--------------------------------------------------|
|                | 新しいハードウェアの検索ウィザードの完了                             |
|                | 次のハードウェアのソフトウェアのインストールが完了しました                    |
|                | TOSHIBA IPO5019A SmartMedia Adapter for Win2K/XP |
|                | 「完了」をクリックするとウィザードを閉じます。                          |
|                | < 戻る(B) <b>完了</b> キャンセル                          |

| B 49 SC312 RAD 1/10-2                             |   |
|---------------------------------------------------|---|
| — OSHEBA IPO5019A SmartMedia Adapter for Win2K/NP |   |
| 🐵 🚭 USB Oniversal Serial Bus) 🏤 🖅                 |   |
| (1)                                               |   |
| * 🖳 I/L1-9                                        |   |
| 家 感 サウンド、ビデオ、およびゲーム コントローラ                        |   |
| 9 9 9291, 41542                                   |   |
| R 44 7/10 K4/7                                    |   |
| 8 9 4(17)(( P#7))                                 |   |
| 0 m 2-LD_h 7/7/2                                  |   |
|                                                   |   |
| e 🗸 Tohott                                        |   |
| 8 9 70077                                         |   |
| 8 G 709C - 74X9 1/F0-9                            |   |
| 8 4 709C- 74X9 F917                               | - |
| B J #−F IDOM E LPT                                |   |
| ® つ マウスとそのほかのポインティング デバイス                         |   |
| 8 🐌 Tù                                            | ~ |
|                                                   |   |
|                                                   |   |

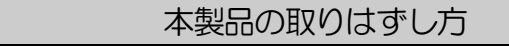

本製品をPCカードスロットから取りはずす際には、以下の手順に従って操作してください。 また、本製品のパソコン本体からの取りはずしについてはパソコン本体の取扱説明書も合わせて参照してください。

(参照) 『パソコン本体の取扱説明書』

ご注意 本製品の使用終了は必ず行ってください。使用終了せずに本製品を取りはずす とシステムが致命的影響を受ける場合があります。 本製品をアプリケーションやシステムで使用していないことを確認してから取りはず しを行ってください。

## 2-1. 取りはずし方法

1. タスクバーの PC カードのアイコンをダブルクリックしてください。

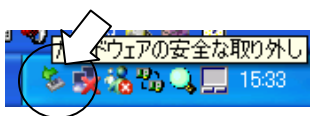

 [ハードウェアの安全な取り外し]画面が表示されます。
[TOSHIBA IPC5019A SmartMedia Adapter for Win2K/XP]を選択し、[停止] ボタンをクリックしてください。

| 🌢 ለードウェアの安全な取り外し 🔹 🔀                                                                                                    |
|----------------------------------------------------------------------------------------------------|
| 取り外すデバイスを選択して[何止]をクリックしてください。取り外しの安全が確認された<br>らコンピュータからデバイスを取り外してください。                                                                         |
| ハードウェア デバイス(出):<br>でOSHIBA IPC5019A SmartMedia Adapter for Win2K/XP<br>つ TOSHIBA SmartMediaDrive, SCSI Disk Device<br>い見ていた。<br>い用ポリューム - (F:) |
| TOSHIBA IPC5019A SmartMedia Adapter for Win2K/XP:Toshiba ToPIC100 CardBus<br>Controller 上<br>プロパティ(P) (存止⑤)                                    |
|                                                                                                    |

3. [ハードウェアデバイスの停止]画面が表示されます。 [TOSHIBA IPC5019A SmartMedia Adapter for Win2K/XP]を選択し、[OK] ボタンをクリックしてください。

| > ハードウェア デバイスの停止                                                                                                    |
|----------------------------------------------------------------------------------------------------|
| 停止するデバイスを確認してください。[OK] をクリックすると、続行します。<br>次のデバイスを停止します。停止するとデバイスを安全に取り外すことができます。                                      |
| ◆ TOSHIBA IPC5019A SmartMedia Adapter for Win2K/XP<br>◆ 汎用ポリューム - (F:)<br>◆ TOSHIBA SmartMediaDrive, SCSI Disk Device |
| <br>OK キャンセル                                                                                                    |

4. 次の画面が表示されます。

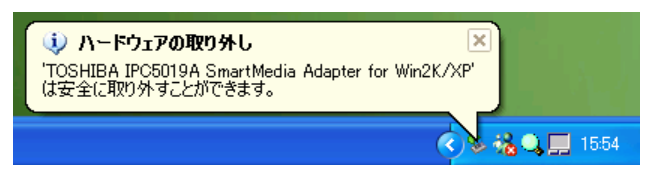

5. [ハードウェアの安全な取り外し]画面に戻ります。[閉じる]ボタンをクリックしてく ださい。

ご注意 「このデバイスは取りはずせません」というエラーメッセージが表示された場合は、使用中のアプリケーションをすべて終了した後に再度実行してください。それでもエラーメッセージが表示される場合は、Windows XPを終了した後に、本製品を取り出してください。

- 6. 本製品が取り付けられているパソコン本体のイジェクトボタンを押してください。 カードが少し出てきます。
- 7. カードをしっかりとつかみ、引き抜いてください。

**ご注意** 本製品の使用終了は必ず行ってください。使用終了せずに本製品を取りはずす とシステムが致命的影響を受ける場合があります。

| ファイル名           | を指定して実行 ? 🔀                                             |
|-----------------|---------------------------------------------------------|
| -               | 実行するプログラム名、または開くフォルダやドキュメント名、インターネ<br>ットリソース名を入力してください。 |
| 名前( <u>O</u> ): | A:¥Win2K¥setup                                          |
|                 | OK キャンセル 参照(B)                                          |

- 2. [名前]の欄で、"A:¥Win2k¥setup"と入力し、「OK」ボタンをクリックしてください。
  - 3 2. IPC5019A インジケータの表示

本製品をパソコンの PC カードスロットに挿入すると、タスクバーに「IPC5019A インジケータ」が表示されます。 スマートメディアを挿抜した場合、「IPC5019Aインジケータ」を右クリックするこ

とで情報を更新できます。

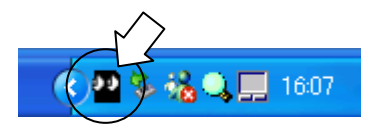

3-3. アダプターの状態・メディアの状態

「IPC5019Aインジケータ」をダブルクリックすると、以下の画面が表示されます。 内容を確認のうえ、「OK」ボタンをクリックしてください。

| IPC5019A AccessMonitor                     |   |
|--------------------------------------------|---|
| ОК                                         | [ |
| IPC5019A AccessMonitor                     |   |
| for Windows 2000/XP                        |   |
| Ver. 1.02 (H131204)                        |   |
| Copyright (C) 2000,2001 RATOC Systems,inc. |   |
|                                            |   |
|                                            |   |
|                                            |   |

スマートメディアへのアクセスが一定時間行われなかった場合、スマートメディアへの 電源を OFF にするため、電源の表示が「電源オフ」となります。

3-4. アクセス時のインジケータの表示

スマートメディアへのアクセス中は、IPC5019AインジケータのLED(目の部分) が点滅します。読み込み時は緑色、書き込み時は赤色に点滅します。

ご注意 スマートメディアへのアクセス中(読み込みや書き込み、コピーを行っている時)は、本製品やスマートメディアを取り外さないでください。 データが破壊されたり、消失する恐れがあります。

# 第3章 ユーティリティについて

# 3-1. ユーティリティのインストール

本製品に添付されているドライバソフトウェアディスク(フロッピーディスク)をパソコンのフロッピーディスクドライブに挿入してください。

[スタート]ボタンをクリックし、[ファイル名を指定して実行]をクリックしてください。[ファイル名を指定して実行]画面が表示されます。

第4章 データファイルの取り扱い方法

4 - 1. マイコンピュータ・エクスプローラ

Windows XPの[マイコンピュータ]や[エクスプローラ]等のファイル操作ユーティリティ ソフトで、通常のファイルと同様に扱うことができます。(マイコンピュータやエクスプロ ーラの操作方法については Windows のマニュアル等をご覧ください。) また、その他アプリケーションソフトにおいても、本製品に割り当てられたドライブ名を 指定することで、通常のファイルと同様に読み込みや保存ができます。

#### <マイコンピュータの表示例>

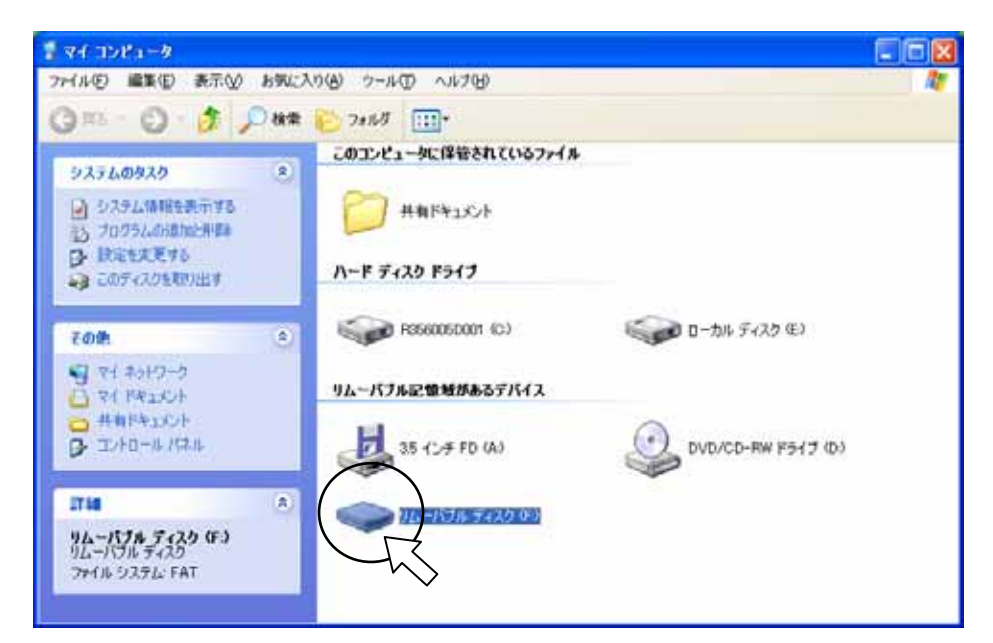

本製品は、[マイコンピュータ]や[エクスプローラ]に[リムーバブルディスク]と表示されています。上の図の場合、Fドライブに割り当てられています。

| 参照> | 本製品に割り当てられたドライブ名が分からない場合は、「第3章 ユーティリ |
|-----|--------------------------------------|
|     | ティについて」を参照してドライブ名を確認してください。          |

4-2. ライトプロテクト(書み込み禁止)

スマートメディアのデータファイルを保護(書き込みや消去、フォーマットを禁止)する ためには、スマートメディアにライトプロテクトシールを貼り付けます。(詳細は、スマー トメディアのマニュアル等を参照してください。)

スマートメディアがライトプロテクトされている場合、書き込みを行おうとすると次のようなメッセージが表示されます。

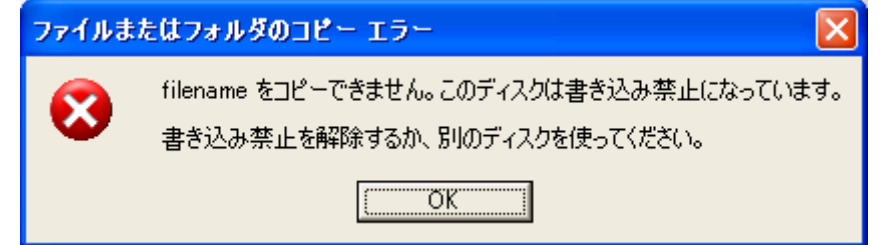

(アプリケーションによってメッセージの内容は異なります。)

4-3. スマートメディアのフォーマット

[マイコンピュータ]を開き、[リムーバブルディスク]アイコンを選択します。

右クリックで[フォーマット]を選択してください。

(参照) フォーマットに関する詳細は、Windows のヘルプやマニュアルをご覧ください。

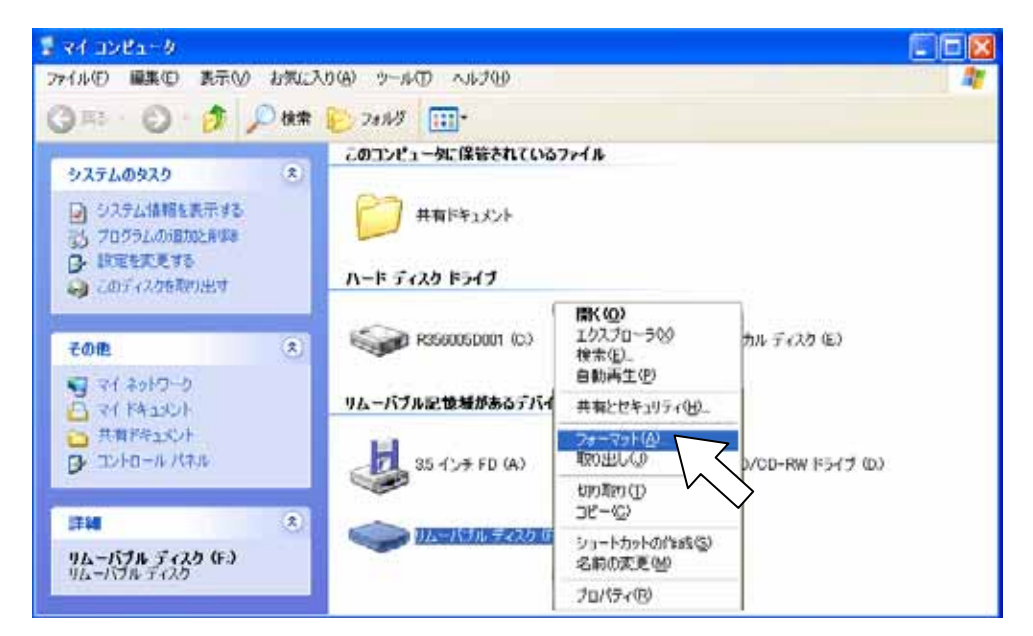

第5章 トラブルシューティング

### 5-1. 本製品が認識されない

- <原因> PC カードスロットが使用可能になっていない。
- <対処> [コントロールパネル]の「パフォーマンスとメンテナンス」をダブルクリックし、 「パフォーマンスとメンテナンス」の[システム]をダブルクリックし、[システム]の[ハードウェア]タブをクリックし、[デバイスマネージャ]ボタンをクリッ クしてください。

[PCMCIA アダプタ]にある[Toshiba ToPIC100 CardBus Controller]をダ ブルクリックしてください。[Toshiba ToPIC100 CardBus Controller のプ ロパティ]画面が表示されます。

| 全般 ドライバリン                                    | ソース                                                                                                 |             |
|----------------------------------------------|----------------------------------------------------------------------------------------------------|-------------|
| 🗐 Toshiba                                    | a ToPIC100 CardBus Controller                                                                       |             |
| デバイス                                         | の種類: PCMCIA アダプタ                                                                                    |             |
| 製造元:                                         | Toshiba                                                                                             |             |
| 場所:                                          | PCI Slot 0 (PCI バス 0, デバイス 17, 機能                                                                   | ))          |
| -デバイスの状態-                                    |                                                                                                    |             |
| 2 7 1 1 2 YOZ D OBA                          |                                                                                                    |             |
| このデバイスは正                                     | 常に動作しています。                                                                                          | ~           |
| このデバイスは正<br>このデバイスに聞<br>シューティングを読            | 「常に動作しています。<br>関節がある場合は、「トラブルシューティング」 をクリックしてトラブ。<br>開始してください。                                      | ·↓ ~        |
| このデバイスは正<br>このデバイスは正<br>このデバイスに間<br>シューティングを | 洋に動作しています。<br>2題がある場合は、「トラブルシューティング] をクリックしてトラブ。<br>期始してください。<br>トラブルシューティング(                       | ų<br>V<br>D |
| このデバイスは正このデバイスに借シューティングを構                    | 第に動作しています。<br>関節がある場合は、「トラブルシューティング」をクリックしてトラブ、<br>開始してください。<br>トラブルシューティング(<br>20):                | ı↓<br>▼<br> |
| このデバイスは正このデバイスに皆シューティングを持                    | 常に動作しています。<br>間がある場合は、「トラブルシューティング」をクリックしてトラブ、<br>開始してください。<br>トラブルシューティング(<br>20):<br>(有効)         | ų<br>D      |
| このデバイスは正このデバイスに間シューティングを開                    | 第に動作しています。<br>間がある場合は、「トラブルシューティング」をクリックしてトラブ、<br>開始してください。<br>トラブルシューティング(<br>その):<br>(有効)<br>(有効) | ιμ<br>Σ     |

[デバイスの使用状況(D):]欄で、 ズタンをクリックし、[このデバイスを使う(有効)]を選択してください。

5-2. スマートメディアにアクセスできない

スマートメディアが正しく挿入されていない場合、本製品のユーティリティを起動(タス クバー上の「IPC5019Aインジケータ」をダブルクリック)すると、メディアの状 態に「メディアなし」と表示されます。

また、アクセスしようとすると「デバイスの準備ができていません」「使用できません」等のメッセージが表示されます。

※アプリケーションによってメッセージの内容は異なります。

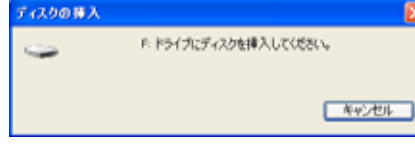

<原因> スマートメディアが正しく挿入されていない。

<対処> スマートメディアが正しい向きに、奥まで確実に挿入されているかどうか確認 してください。

(参照) IPC5019A 取扱説明書 第3章 3-1.スマートメディアの入れ方

5-3. 書き込みや消去、フォーマットができない

- <原因> スマートメディアがライトプロテクトされている。
- <対処> スマートメディアにライトプロテクトシールが貼り付けられていないかどうか 確認してください。(参照) 第4章 4-2.ライトプロテクト

| ご注意 | スマートメディアのフォーマットは、スマートメディア内に必要なデータが |
|-----|------------------------------------|
|     | ないことを確認のうえ、行ってください。フォーマットを行うとデータはす |
|     | べて消去されます。                          |
|     | デジタルカメラでスマートメディアをご使用の際、再度デジタルカメラでフ |
|     | ォーマットを行う必要がある場合があります。デジタルカメラの説明書をよ |
|     | くご確認のうえ、フォーマットを行ってください。            |